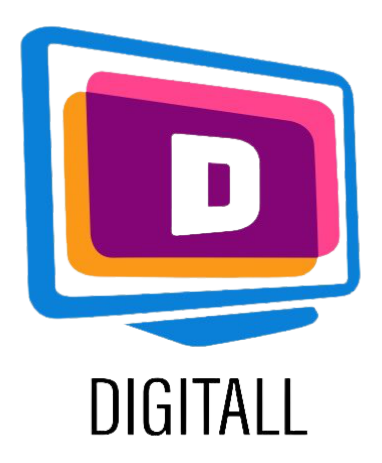

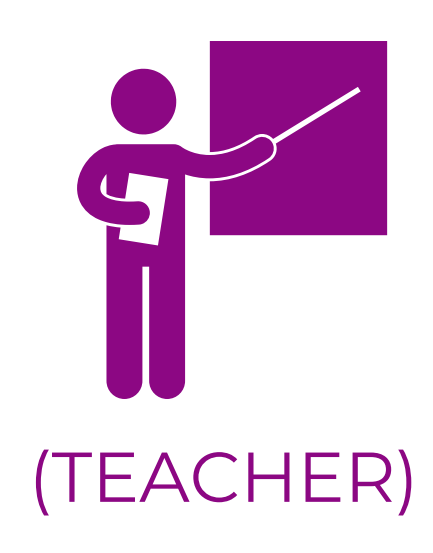

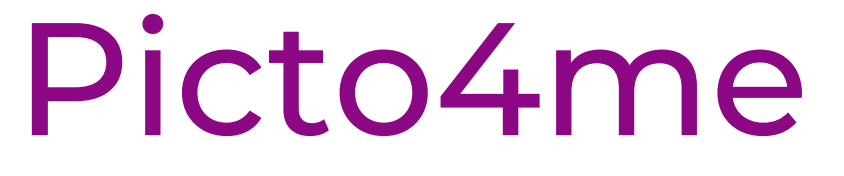

## COMUNICARE AUGMENTATIVĂ ȘI ALTERNATIVĂ

#### **Descriere**:

Comunicarea Augmentativă și Alternativă (AAC) ajută persoanele cu dizabilități de comunicare să fie active social în lumea digitală.

Picto4me vă ajută să creați panouri de colecție de simboluri folosind bazele de date majore AAC existente.

Înscrieți-vă cu Googles și toate designurile dvs. sunt salvate pe disc, astfel încât să le puteți accesa în orice moment.

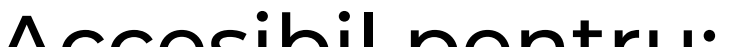

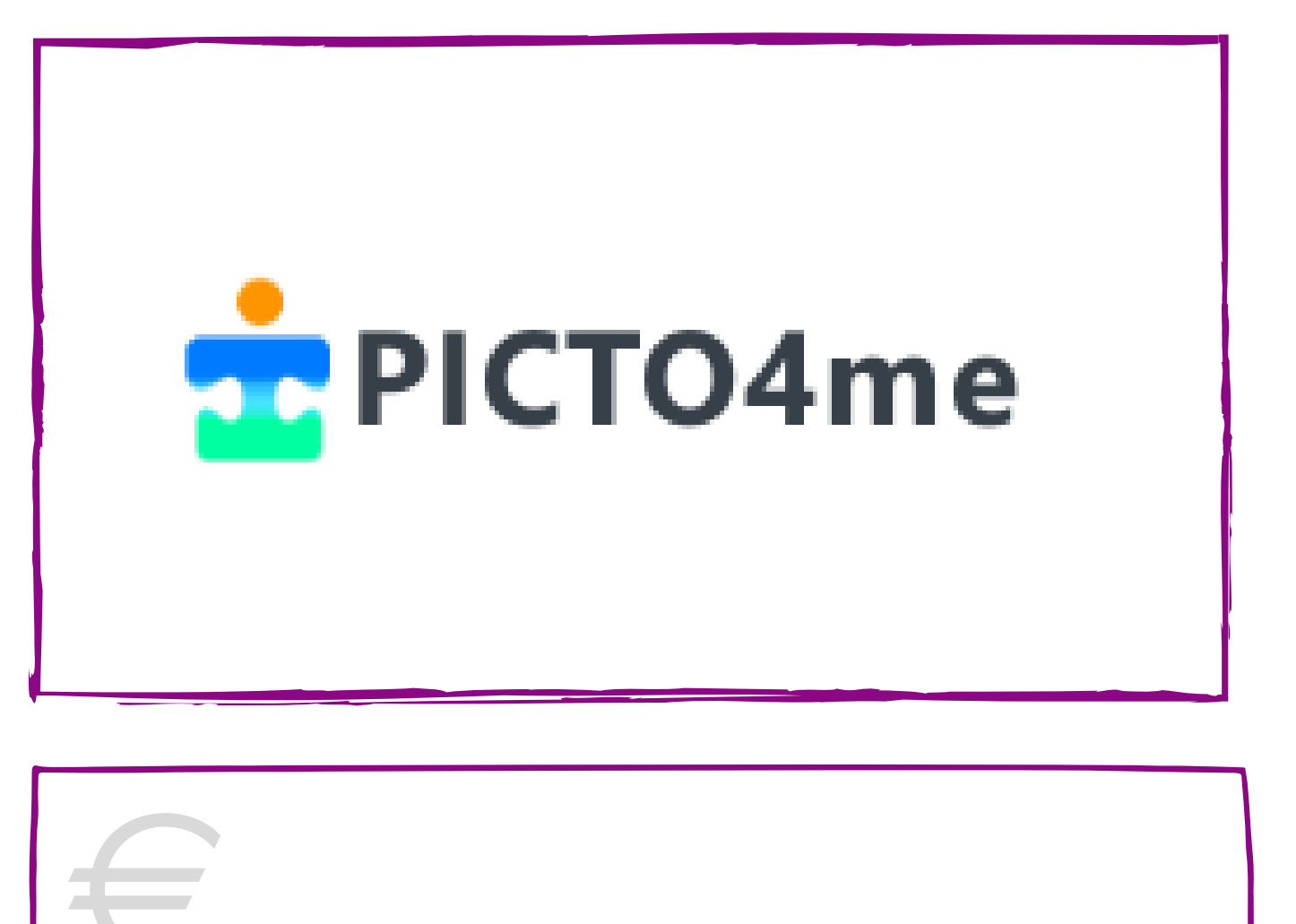

### Pret: Gratuit

#### Accesibil pentru:

- Elevii cu dizabilități mintale sau intelectuale,
- Elevii cu dificultăți de comunicare,
- Elevii cu tulburări specifice de învățare (disfazie, dispraxie etc.),
- Elevii cu competențe de alfabetizare reduse,
- Elevii mai mici, fără aptitudini de alfabetizare.

### Gradul de accesibilitate:

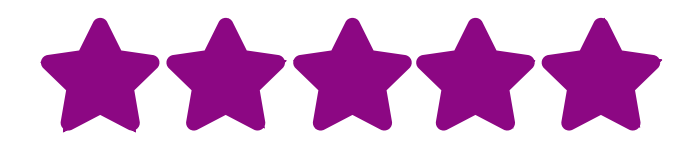

Site-ul este ușor de utilizat, iar instrumentul de creare chiar mai mult!

### Idei practice:

- Puteți folosi simbolurile ACC împreună cu elevii dvs. pentru a clarifica instrucțiunile.
- Puteți folosi Picto4me pentru a crea o tablă de colecție pentru ca elevii dvs. să învețe lexic sau vocabular specific susținut de elemente vizuale clare.
- Povestiți câteva benzi desenate scurte folosind imaginile AAC și introduceți narațiunea, specificul personajelor și multe altele.

# https://www.picto4.me

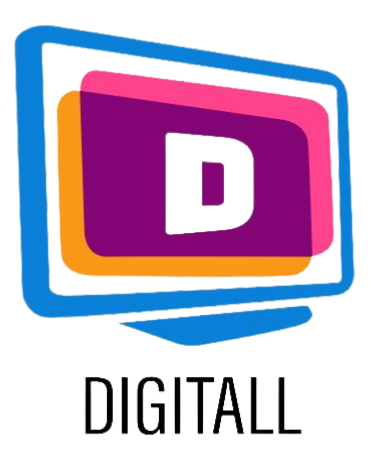

# CUM SE UTILIZEAZĂ?

Picto4me este un instrument de creare a colecțiilor de simboluri care vă permite să vă creați propriul conținut folosind bazele de date AAC existente. Este ușor de utilizat, deoarece nu există manipulări complexe.

### Pasul 1.

Mai întâi, trebuie să vă conectați cu contul dvs. Google la Picto4me făcând

clic pe 🧹

Let's talk

Apoi, ajungeți pe pagina principală de creație (în dreapta).

Apoi, denumiți-vă tabla, puteți edita numărul de coloane și de rânduri făcând clic pe pictograma stilou de lângă titlu.

### Pasul 2.

Pentru a adăuga simboluri, faceți clic pe cadrul pe care doriți să-l selectați, apoi introduceți cuvântul cheie pe care doriți să-l ilustrați.

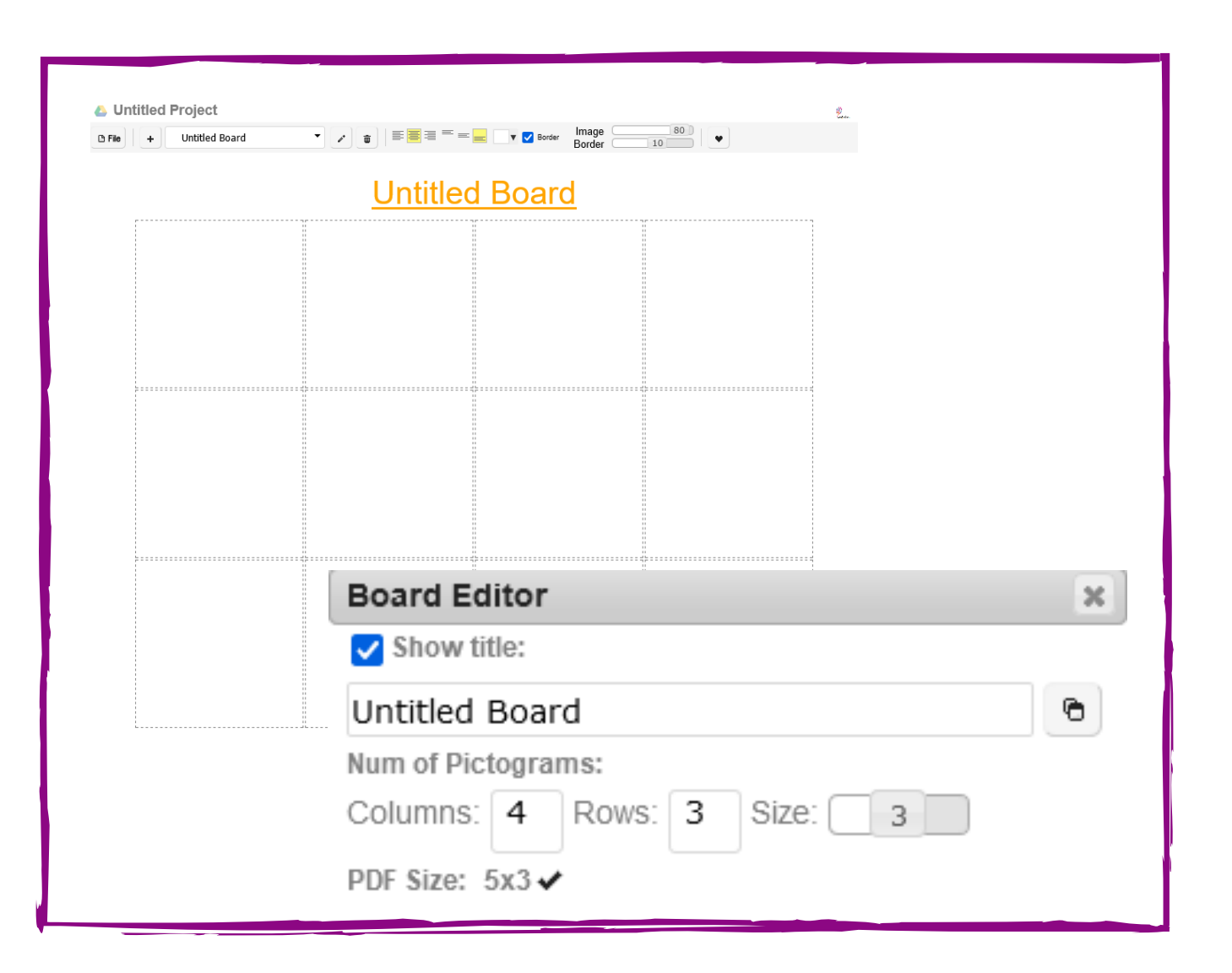

| Search Picto    |  |
|-----------------|--|
| en 🔎 happy      |  |
| > • • • • •     |  |
| 🖌 arasaac 🛛 🖌 🗶 |  |

Dacă doriți să utilizați o anumită bază de date preferată, selectați-o făcând clic pe pictograma fișierului de sub bara de căutare.

### Pasul 3.

Pentru a adăuga elemente scrise, odată ce simbolul a fost selectat, faceți clic pe acesta.

Va apărea o pictogramă text și o veți putea modifica. De asemenea, puteți adăuga straturi, textură, efecte și multe altele pentru a se potrivi nevoilor dvs.

După ce ați terminat, exportați sau salvați-vă tabla!

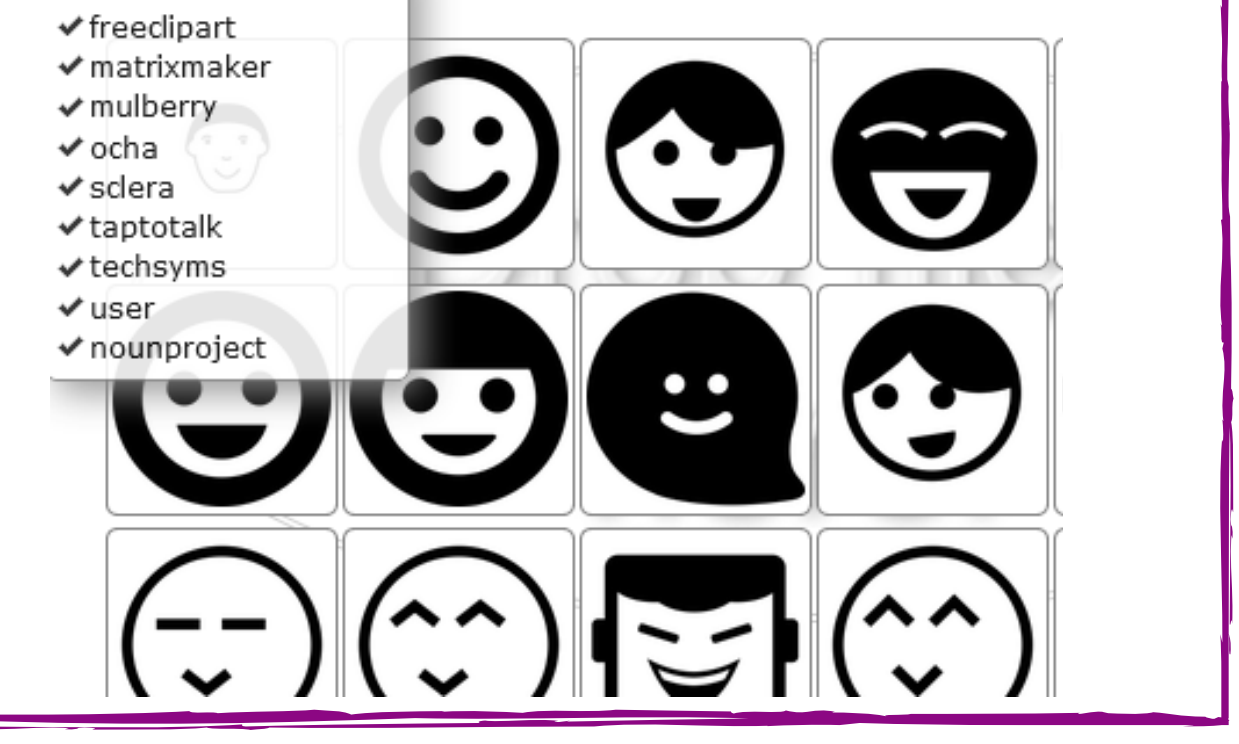

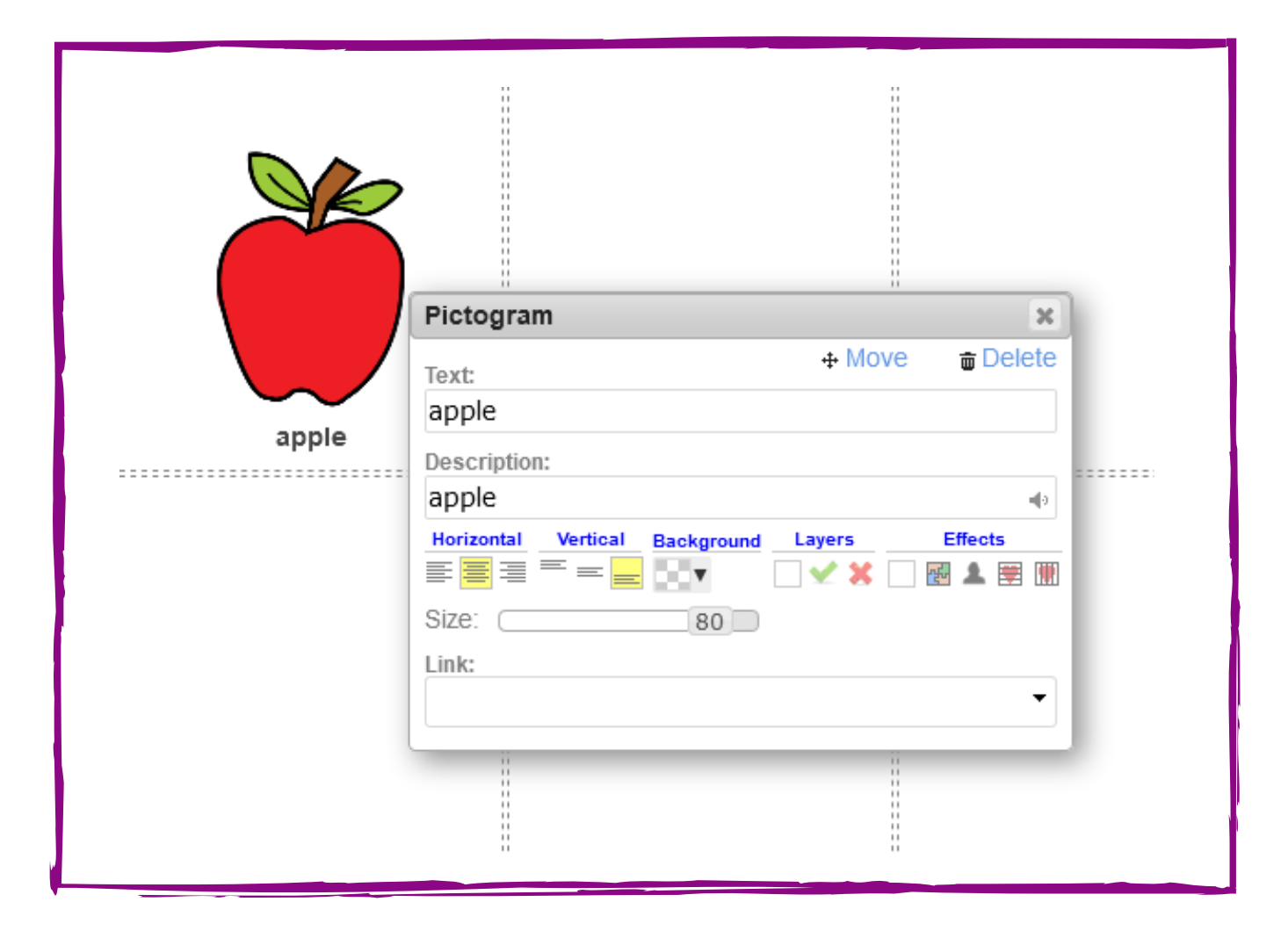

# https://www.picto4.me